Unité 1: Débuter avec le Hub TI-Innovator™

Innovator™.

Dans cette première leçon de l'unité 1, Vous allez

utiliser l'éditeur de programme pour écrire un ensemble

de commandes qui contrôle une diode sur le Hub TI-

### TI-83 PREMIUM CE AVEC LE HUB TI-INNOVATOR™

| Connecter le Hub TI-Innovator à la TI-83 Premium CE. L'écran de la calculatrice       |
|---------------------------------------------------------------------------------------|
| s'illumine. Sur le Hub TI-Innovator, une lumière verte s'allume, indiquant que le Hub |
| TI-Innovator est sous tension et prêt à recevoir des commandes.                       |

Afin d'apprendre à programmer une calculatrice avec le Hub TI-Innovator, vous serez conduits à apprendre la programmation de deux mondes connectés: la calculatrice et le Hub TI-Innovator.

Pour écrire un programme dans la calculatrice, vous utiliserez la touche programme pour coller des instructions dans le programme.

• La commande **Send(** est utilisée pour envoyer des commandes au Hub TI-Innovator afin de produire une action physique (allumer une lampe, produire un son, faire tourner un moteur, etc.).

**Objectifs**:

CE

•

.

• Les commandes du Hub TI-Innovator se trouvent également en appuyant sur la touche prom à partir du menu *HUB*.

**Conseil à l'enseignant** : Programmer la calculatrice pour contrôler le Hub TI-Innovator requiert l'OS v5.2 ou supérieur sur TI-83 Premium CE et l'application HUB. Il y a un menu nouveau menu *HUB* menu dans l'éditeur de programme qui vous aide à construire les commandes à donner au Hub TI-Innovator

Notre premier programme demandera au Hub TI-Innovator Hub d'allumer une diode rouge (DEL) pendant 5 secondes.

Pour commencer l'écriture d'un nouveau programme appuyer sur la touche prgm > **Nouveau**, entrer un nom pour le nouveau programme (nous choisissons LUMIERE1), et appuyer sur **entrer**.

**Conseil à l'enseignant:** N'appuyez pas sur les touches alpha pour entrer le nom du programme. La calculatrice est déjà en mode alpha ce qui est indiqué par le curseur. Pour taper le nombre 1 à la fin du nom du programme, appuyer sur la touche alpha afin d'éteindre le mode alpha. Si vous essayez de réutiliser un nom de programme qui existe déjà, cela éditera le programme au lieu d'en créer un nouveau.

Ce document est mis à disposition sous licence Creative Commons

http://creativecommons.org/licenses/by-nc-sa/2.0/fr/

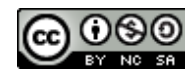

PROGRAMME

Nom=LUMIERE1

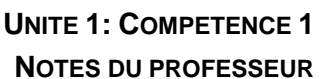

**Compétence 1: Votre premier programme** 

Utiliser l'éditeur de programme de le TI-83 Premium

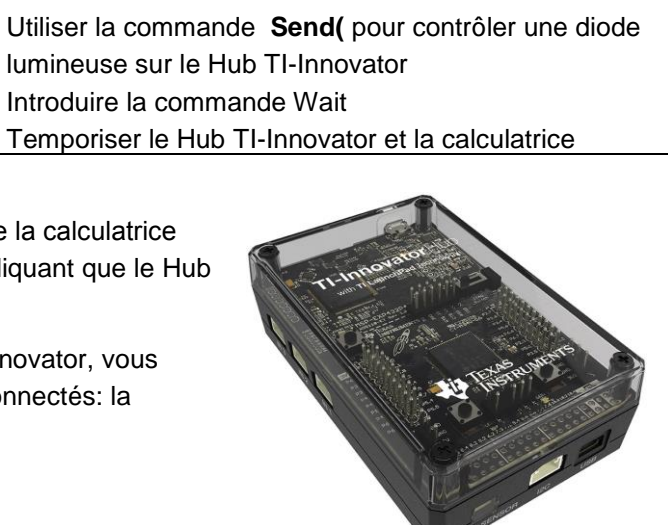

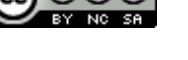

1

### TI-83 PREMIUM CE AVEC LE HUB TI-INNOVATOR™

Votre programme est constitué d'une seule ligne de code.

### Send("SET LIGHT ON TIME 5")

**LIGHT** est le nom de la DEL rouge.

Pour créer la commande, vous devez :

- 1. Presser la touche prgm et sélectionner le menu HUB.
- 2. Sélectionner l'item **Send("SET...** dans le menu.
- 3. Sélectionner l'item **LIGHT** dans le menu.

**Conseil à l'enseignant:** Les programmes sont sauvegardés dès qu'ils sont entrés. Pour effacer des lignes, utiliser la touche ANNUL. Pour effacer des caractères ou des commandes, utiliser la touche SUPPR. Pour insérer des lignes vierges, mettre le curseur en fin de ligne, et appuyer sur [insérer] puis entrer.

Vous ne pouvez pas taper les commandes de programmation lettre par lettre. Les commandes ne sont pas éditables. Tous les mots clés sont sélectionnés à partir de menus. Le texte affiché est en fait juste un symbole utile à la programmation.

Votre programme devrait ressembler à l'écran de droite. Compléter l'instruction avec le reste de la commande.

Send("SET LIGHT ON TIME 5")

**Conseil à l'enseignant:** Vous pouvez écrire à l'intérieur des instructions du Hub TI-Innovator qui sont entre guillemets de la commande **Send(**. Ces instructions sont des chaînes de caractères qui sont envoyées au Hub afin d'être exécutées.

Vous pouvez obtenir les mots ON et TIME:

- 1. Appuyer sur la touche prgm, et sélectionner le menu HUB.
- 2. Sélectionner Settings.

| Ne pas oublier les guillemets (Imphal +) et les parenthèses à la fin de l'instruction. L |
|------------------------------------------------------------------------------------------|
| caractère espace est sur la touche 0 (zéro).                                             |

**Conseil à l'enseignant:** Quelques instructions de la calculatrice peuvent être différentes lorsqu'on utilise l'éditeur de programmes: La touche **MATH** fait référence aux fonctions mathématiques à utiliser dans un programme. Le **CATALOG** contient la liste de toutes les instructions classées par ordre alphabétique. La touche **MODE** permet d'accéder à l'ensemble des réglages de la calculatrice. D'autres sont accessibles par d'autres procédés.

Ce document est mis à disposition sous licence Creative Commons

# NORMAL FIXE7 AUTO RÉEL RAD MP

**UNITE 1: COMPETENCE 1** 

**NOTES DU PROFESSEUR** 

CIL E/S COULEUR EXÉC [[U]] ESend("SET... 2:Send("READ... 3:Settings... 4:Wait 5:Get( 6:eval( 7:Send("CONNECT-Output... 8:Send("CONNECT-Input... 94Ports...

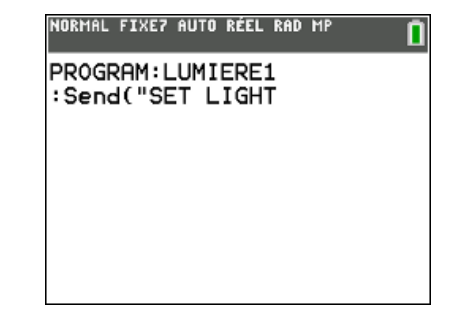

| NORMAL FLO | IAT AUTO | REAL | RADIAN | MP |
|------------|----------|------|--------|----|
| Setting    | IS       |      |        |    |
| 2:0FF      |          |      |        |    |
| 3:T0       |          |      |        |    |
|            |          |      |        |    |
| 6: TEMPE   | RATUR    | E    |        |    |
| 7:HUMIC    | ITY      |      |        |    |
| 8:CW       |          |      |        |    |
| 24CCM      |          |      |        |    |

### TI-83 PREMIUM CE AVEC LE HUB TI-INNOVATOR™

Le programme complet est affiché sur l'écran de droite.

La commande **Send**() enverra la chaîne de caractères située entre guillemets eu Hub TI-Innovator Hub.

**Conseil à l'enseignant :** Attention à l'usage de la touche ANNUL. Si elle est utilisée dans l'éditeur, Elle effacera la ligne de code en cours — et on ne peut pas revenir en arrière. Mais si vous avez un menu à l'affichage de l'écran, ANNUL agit comme la touche d'un ordinateur : Cela fera disparaitre le menu de l'écran et affichera de nouveau le code du programme.

Pour faire fonctionner le programme :

- 1. Quitter l'éditeur de programme en tapant [quitter] (2<sup>nd</sup> [MODE]).
- Appuyer sur la touche prgm et sélectionner le programme à partir du menu EXéC . Le nom du programme est collé dans l'écran courant.

Assurez vous de bien avoir connecté le Hub TI-Innovator à la calculatrice. Appuyer sur entrer pour faire fonctionner le programme.

Si l'instruction est écrite correctement, alors la diode rouge clignotera pendant 5 secondes. S'il y a une erreur, la diode clignotera une fois, pus un signal sonore se fera entendre.

La calculatrice affiche « Fait » lorsque le programme se termine. Notez la fin de l'exécution du programme avant que la lampe ne s'éteigne. Si vous souhaitez synchroniser le temps de fonctionnement du programme avec celui de la mise sous tension de la diode, vous devez demander à la calculatrice d'attendre (Wait) pendant la même durée où la diode est allumée.

**Conseil à l'enseignant:** Dans les commandes Send de ce programme, il y a en fait deux instructions : Send( et SET. Send est une instruction donnant un état logique au port USB. La commande SET envoyé au Hub TI-Innovator Hub place la diode en état d'extinction ou de mise sous tension.

Pour ajouter une commande à un programme, vous devez l'éditer.

- 1. Appuyer sur prgm et utiliser les flèches de direction pour accéder au menu éDIT
- 2. Sélectionner le nom du programme dans la liste.
- 3. Utiliser les touches de direction pour placer le curseur à la fin du code.
- 4. Appuyer sur entrer pour ajouter une nouvelle ligne.

©2016 Texas Instruments

5. Ajouter la commande **Wait 5** en appuyant sur la touche prgm, puis flèche vers le bas afin d'atteindre **Wait** sur le menu HUB et en tapant 5 puis entrer.

Ce document est mis à disposition sous licence Creative Commons

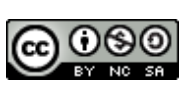

5") :Wait 5∎

UNITE 1: COMPETENCE 1

NOTES DU PROFESSEUR

| PROGRAM:LUMIERE1               |    |      |
|--------------------------------|----|------|
| <pre>Send("SET LIGHT 5")</pre> | ON | TIME |
|                                |    |      |
|                                |    |      |
|                                |    |      |
|                                |    |      |
|                                |    |      |

| NOMINE | LINET |     | NELL | MID | - 117 |      |
|--------|-------|-----|------|-----|-------|------|
| Pr9mL  | UMIE  | RE1 |      |     |       | Fait |
|        |       |     |      |     |       |      |
|        |       |     |      |     |       |      |
|        |       |     |      |     |       |      |
|        |       |     |      |     |       |      |
|        |       |     |      |     |       |      |
|        |       |     |      |     |       |      |

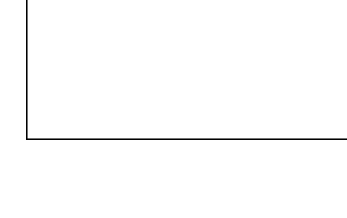

NORMAL FIXE7 AUTO RÉEL RAD MP

PROGRAM:LUMIERE1 :Send("SET LIGHT П

ON TIME

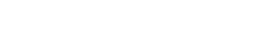

### TI-83 PREMIUM CE AVEC LE HUB TI-INNOVATOR™

Quitter l'éditeur de programme, et faire fonctionner de nouveau le programme. Si le programme correspond à la dernière commande de l'écran courant, appuyer simplement sur entrer pour la rappeler. Le programme effectuera la même temporisation avant d'éteindre la diode.

Nous pouvons effacer l'élément **TIME** de l'instruction Send et contrôler le temps d'exécution du programme en utilisant la commande Wait.

**Conseil à l'enseignant : Si** un programme génère un message d'erreur, alors il y a un dysfonctionnement dans celui-ci. Face à un message d'erreur, deux options sont possible erreur: **1:Quitter** et **2:Voir. Quitter** renvoie la calculatrice à l'écran courant, et **Voir** place le curseur là où l'erreur s'est produite. Cela peut correspondre à la place exacte de l'erreur, mais pas toujours.

Pour éteindre la diode, utiliser la commande

### Send("SET LIGHT OFF")

Ajouter les instructions pour permettre à la diode de clignoter plusieurs fois

NORMAL FIXE? AUTO RÉEL RAD HP PROGRAM:LUMIERE1 :Send("SET LIGHT ON") :Wait 1 :Send("SET LIGHT OFF") :Wait 1∎

П

**UNITE 1: COMPETENCE 1** 

**NOTES DU PROFESSEUR** 

Ce document est mis à disposition sous licence Creative Commons

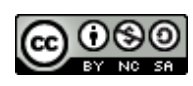

http://creativecommons.org/licenses/by-nc-sa/2.0/fr/

### trôlar la temps d'avéau

### 10 Minutes de Code TI-83 PREMIUM CE AVEC LE HUB TI-INNOVATOR™

Unité 1 : Débuter avec le Hub TI-Innovator™

Dans cette seconde lecon de l'unité 1, vous apprendrez à utiliser les instructions pour entrer données dans un programme afin de contrôler la couleur d'une diode (DEL) sur le Hub TI-Innovator™.

**Objectifs:** 

- Utiliser les commandes Prompt et Input
- Contrôler la couleur d'une diode DEL

La couleur d'une Diode Electroluminescente DEL est construite selon trois « canaux » : Rouge Vert et Bleu. D'où le nom de diode RVB "RVB DEL".

Pour obtenir une couleur particulière, nous devons ajuster le mélange de chacune d'entre elles.

Dans ce programme, vous expérimenterez le fonctionnement de la diode RVB. Vous entrerez une valeur pour chaque couleur Rouge, Vert et Bleu afin de faire clignoter la diode.

En plus de l'étude des couleurs de la diode RVB, Nous présentons le premier programme qui accepte une entrée de l'utilisateur, alors que celui-ci est en fonctionnement Prompt.

> Conseil à l'enseignant : Il existe deux commandes pour entrer les données: Input et Prompt. Prompt est plus simple est affiche sous forme de question le nom de la variable à entrer. L'instruction Input est plus souple, et autorise le programmeur à fournir davantage d'information. Nous verrons cela dans une autre leçon.

La commande Prompt autorise l'utilisateur à entrer des variables pendant l'exécution d'un programme. Elle est appelée Prompt car elle fournit un message visuel (le nom de la variable suivi d'un point d'interrogation) lorsque cette commande est exécutée, l'utilisateur entre la valeur demandée en réponse.

Les syntaxes possibles de l'instruction sont :

- Prompt <variable> .
- Prompt <variable1>,<variable2>,<variable3>,... •

Les variables numériques de la TI-83 Premium CE sont les lettres A..Z et  $\Theta$  (theta). On peut aussi leur affecter des nombres décimaux et des nombres complexes

Dans ce programme, nous utiliserons la commande Prompt pour les couleurs rouge, vert et bleu une valeur comprise dans la gamme (0 – 255) et ensuite la transmettre à la diode RVB. Afin d'être efficace, les trois valeurs seront incluses dans une seule commande.

> **Conseil à l'enseignant :** Les couleurs de la diode peuvent être réglées selon deux façons. Vous pouvez soit envoyer les trois commandes de la couleur regroupées en une seule ("SET COLOR # # #") ou bien utiliser séparément la commande Send( pour contrôler chaque canal de couleur, COULEUR.ROUGE, COULEUR.VERTE, et COULEUR.BLEU. Dans tous les cas, les valeurs permises sont dans l'intervalle 0..255. Le nombre total de couleur possible est donc 256^3=16777216.

Ce document est mis à disposition sous licence Creative Commons

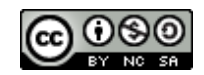

http://creativecommons.org/licenses/by-nc-sa/2.0/fr/

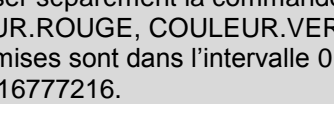

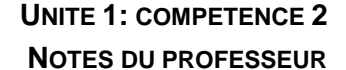

**Compétence 2: Input et Couleur** 

NORMAL FLOTT AUTO RÉEL RAD MP

1:Input

2:Prompt 3:Disp

4:DispGraph

5:DispTable

6:Output( 7:9etKey 8:Effécran 9↓EffTable

CTL EZS COULEUR EXÉC HUB

### 10 Minutes de Code TI-83 Premium CE avec Le Hub TI-Innovator™

Mise au point du programme.

- 1. Appuyer sur la touche prgm > **Nouveau**, entrer un nom pour le programme (nous utilisons le nom COULEUR1 ici), et appuyer sur **entrée**.
- 2. Ajouter une commande **Effécran** en appuyant sur la touche prgm puis flèche de direction pour atteindre le menu **E/S**, et sélectionner **8: Effécran.**
- 3. Ajouter une commande **Prompt** en appuyant sur [prgm], puis flèche de direction jusqu'au menu **E/S**, et sélectionner **2: Prompt**.
- 4. Ajouter la variable R en sélectionnant ALPHA X.
- 5. Continuer en ajoutant les variables pour le Vert et le Bleu. Ne pas oublier les guillemets entre les noms des variables.

Maintenant nous allons utiliser la commande **Send(** pour envoyer une instruction au Hub TI-Innovator.

- 1. Appuyer sur la touche prgm puis utiliser les touches de direction pour atteindre le menu *HUB*.
- 2. Sélectionner Send("SET... puis choisir COLOR.
- **Note**: Vous ne pouvez pas envoyer les variables *R V B* comme les valeurs de la couleur avec la commande **Send(** car les lettres *R*, *V* et *B* seraient envoyées au Hub TI-Innovator Hub à la place des valeurs de ces variables.

Nous avons besoin d'utiliser une fonction spéciale, **eval()**, conçue pour convertir la valeur d'une expression de la calculatrice en une chaîne de caractères que le Hub TI-Innovator peut traiter.

Compléter le programme :

- 1. Ajouter la fonction **eval(** en appuyant sur la touche prgm, puis flèche de direction jusqu'au menu *HUB*, et sélectionner **eval(**.
- 2. Taper la lettre R et la parenthèse de droite.
- 3. Ajouter un espace (ALPHAO).
- 4. Refaire la même opération deux fois pour le V et B. Ne pas oublier d'ajouter un espace entre !
- 5. Finalement après la troisième instruction **eval(**B, ajouter les guillemets et la parenthèse droite afin de fermer la commande **Send(**.

La commande complète sera :

Send("SET COLOR eval(R) eval(V) eval(B)")

### UNITE 1: COMPETENCE 2

#### NOTES DU PROFESSEUR NORMAL FLOTT AUTO RÉEL RAD MP

PROGRAM:COULEUR1 :Effécran :Prompt R,V,B :

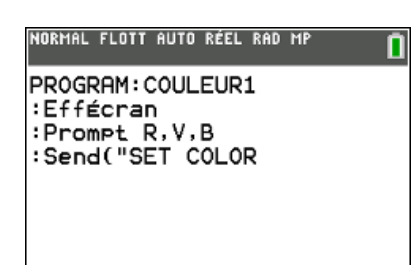

| CTL E∕S  | COULEUR  | EXÉC   | HUB |
|----------|----------|--------|-----|
| 1:Send(  | "SET     |        |     |
| 2:Send(  | "READ    |        |     |
| 3:Settin | n9s      |        |     |
| 4:Wait   |          |        |     |
| 5:Get(   |          |        |     |
| 6:eval(  |          |        |     |
| 7:Send(' | CONNECT- | -Outpu | ut  |
| 8:Send(  | CONNECT- | -Input | £   |

NORMAL FLOTT AUTO RÉEL RAD MP

NORMAL FLOTT AUTO RÉEL RAD MP

9↓Ports…

PROGRAM:COULEUR1 :Effécran :Prompt R,V,B :Send("SET COLOR eval(R) e val(V) eval(B)")

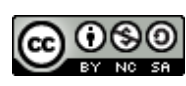

Ce document est mis à disposition sous licence Creative Commons

### 10 Minutes de Code TI-83 Premium CE avec Le Hub TI-Innovator™

Faire fonctionner le programme :

- 1. 2nde mode pour retrouver l'écran d'accueil en sélectionnant.
- 2. Presser PRGM et sous le menu EXéC, sélectionner le nom du programme.
- 3. Presser entrer pour exécuter le programme.
- 4. Vous obtiendrez trois invitations après le nettoyage de l'écran, une pour R, une pour V, et une pour B.
- 5. Entrer trois nombres entre 0 et 255 pour chaque variable.
- 6. Après avoir entré la dernière valeur, observer la couleur de la diode RVB sur le Hub TI-Innovator.

Pour essayer différentes valeurs, appuyer sur entrer afin de relancer le programme, et entrer de nouvelles valeurs.

**Conseil à l'enseignant :** l'envoi des valeurs 0 0 0 à la diode RVB devrait l'éteindre. Mais la DEL est aussi utilisée pour signaler que le Hub est prêt à être employé, la diode s'illumine alors en vert.

Essayez d'envoyer 1 1 1 et observez de près celle-ci afin de constater que la diode est constituée de trois luminophores. La diffusion de la DEL permet de mélanger efficacement les couleurs : couvrir la DEL à l'aide d'un morceau de papier blanc afin de mieux observer le mélange des trois couleurs. Intéressons-nous en particulier aux valeurs 255 255 0 (rouge et vert) afin d'obtenir du JAUNE. Votre défi est de fabriquer du ORANGE Noter que la couleur de la DEL subsiste après la fin de l'exécution du programme. Une fois la fin du programme est réalisée, la DEL reste allumée de la même couleur jusqu'à ce que le HUB soit débranché ou bien qu'une autre commande SET COLOR soit envoyée.

UNITE 1: COMPETENCE 2

NOTES DU PROFESSEUR

R=?55 V=?12 B=?148 Fait

Ce document est mis à disposition sous licence Creative Commons

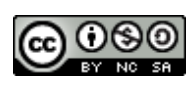

### 10 Minutes de Code TI-83 PREMIUM CE AVEC LE HUB TI-INNOVATOR™

### Unité 1: Débuter avec le Hub TI-Innovator™

Dans cette troisième leçon de l'unité 1, vous allez apprendre une autre méthode pour entrer une donnée dans un programme afin de contrôler un SON sur le Hub TI-Innovator™.

Le Hub TI-Innovator comporte un haut-parleur embarqué appelé 'SOUND'.

Vous contrôlez le son émis par ce haut-parleur en envoyant une valeur de fréquence. La fréquence d'un son se mesure en Hertz (Hz), ou 'cycles par seconde'.

La commande Input, comme Prompt, se trouve en appuyant sur la touche [PRGM] menu E/S. Elle est aussi employée afin que l'utilisateur fournisse une entrée. Mais elle contient une fonctionnalité qui permet au programmeur de créer un message plus explicite que la simple commande Prompt étudiée précédemment.

Syntaxe de la commande: Input <Chaîne> , <Variable>

Dans ce programme sur le SON, nous utilisons la commande Input.

Conseil à l'enseignant : Le haut-parleur ne dispose pas d'amplificateur. Le son émis est donc de faible intensité. Cela peut permettre de contrôler le bruit dans une classe remplie de Hub TI-Innovator

La syntaxe de la commande SET SOUND est :

SET SOUND fréquence durée

La fréquence peut prendre ses valeurs de 1 à ???

La durée s'exprime en secondes.

Mais l'intervalle de fréquences audible est plus limité. Une fréquence intéressante est 5 Hz. Vous entendrez le haut-parleur cliqueter 5 fois en une seconde. Cela vous aidera à comprendre la notion de fréquence en Hz (cycles par seconde). Aux fréquences plus hautes, vous entendrez des notes de musique. C'est ainsi que fonctionne votre audition. Les ondes compriment les molécules d'air dans l'environnement proche du haut-parleur et notre cerveau interprète ces vibrations comme des sons.

Ce document est mis à disposition sous licence Creative Commons

http://creativecommons.org/licenses/by-nc-sa/2.0/fr/

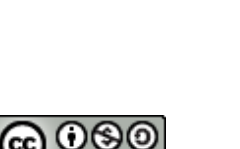

1

### **UNITE 1: COMPETENCE 3 NOTES DU PROFESSEUR**

**TI-Innovator** Hub

Compétence 3 : Input et SON

### **Objectifs**:

- Utiliser l'instruction Input •
- Contrôler la fréquence et la temporisation d'un (SON)

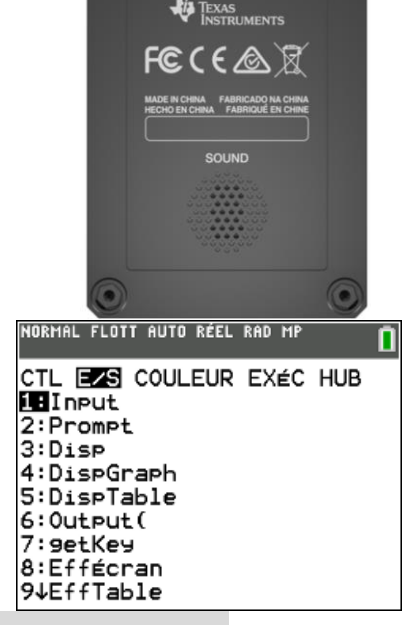

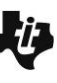

### TI-83 PREMIUM CE AVEC LE HUB TI-INNOVATOR™

### Mise au point du programme SON

- 1. Commencer un nouveau programme et le nommer SON1.
- 2. Ajouter la commande Effécran et Input à partir du menu E/S.
- 3. Après la commande **Input** utiliser [A-LOCK] ([2nd](ALPHA]) pour taper la chaîne de caractères *"Frequence? "*.
- 4. Sortir du mode Verr A pour taper la virgule.
- 5. Puis ajouter la variable qui représentera la fréquence, F
- 6. Ajouter une autre commande **Input** afin de proposer à l'utilisateur d'entrer une valeur fixant la durée d'émission du son.

Comme avec le programme COULEUR de la compétence précédente, nous devons utiliser la fonction **eval()** afin d'évaluer les variables **F** et **T**.

### Finishing up the SOUND program

- 1. Sélectionner **Send("SET...** et **SOUND** en appuyant sur la touche **PRGM**
- Utiliser les touches de direction pour atteindre le menu *HUB*, et sélectionner
   1: Send("SET....
- 3. Puis choisir 6:SOUND
- 4. Sélectionner eval(en appuyant sur PRGM.
- Utiliser les touches de direction pour atteindre le menu *HUB*, et sélectionner
   6:eval(.
- 6. Ajouter la variable F, et fermer en utilisant les parenthèses.
- 7. Ajouter un espace (ALPHA 0) puis une autre fonction eval( pour la variable T.
- 8. ajouter la variable T, et fermer en utilisant les parenthèses.
- 9. Fermer la commande **Send(** à l'aide de guillemets et de parenthèses.

### Faire fonctionner le programme

Entrer la fréquence 440 et une durée de 5. Cela jouera une note de 440 Hz pendant 5 secondes. Cela signifie que le haut-parleur vibrera 440 fois par seconde pendant 5 secondes.

Dans un environnement bruyant, vous pourriez avoir à tenir le Hub TI-Innovator près de votre oreille pour entendre le son.

Presser <u>ENTER</u> afin de relancer le programme avec une autre valeur de fréquence et de temps. Expérimentez avec d'autres fréquences.

**Conseil à l'enseignant :** Cette activité est une bonne opportunité afin d'expérimenter la notion de spectre audible. Les hautes et basses fréquences sont en dehors du spectre audible, mais le hautparleur peut tout de même fournir une réponse qui permette d'interpréter la notion de fréquence. Si vous entrez 5 pour la fréquence et 2 pour le temps vous entendrez 10 clics en 2 secondes. Les hautes fréquences ne sont pas favorables aux oreilles humaines. Nous vous laissons le soin de découvrir la gamme audible des fréquences. Dans une leçon ultérieure, nous nous intéresserons à la progression géométrique formée par les notes de musique. Pour les musiciens 440 Hz est la

Ce document est mis à disposition sous licence Creative Commons

#### http://creativecommons.org/licenses/by-nc-sa/2.0/fr/

### UNITE 1: COMPETENCE 3

NOTES DU PROFESSEUR IORMAL FLOTT AUTO RÉEL RAD MP

PROGRAM:SON1 :Effécran :Input "FREQUENCE ?",F :Input "TEMPS ?",T

| NORMAL                                             | FLOTT A                                                | UTO REEL                       | . RAD M                 | P            |   |
|----------------------------------------------------|--------------------------------------------------------|--------------------------------|-------------------------|--------------|---|
| PROGF<br>:Effe<br>:Inpu<br>:Inpu<br>:Senc<br>val(1 | RAM:SC<br>toran<br>It "FR<br>It "TE<br>I("SE1<br>("SE1 | N1<br>REQUEN<br>EMPS ?<br>SOUN | ICE ?<br>'",T<br>ID ev; | ",F<br>al(F) | 6 |
|                                                    |                                                        |                                |                         |              |   |

| NORMAL FLOTT A | UTO RÉEL | RAD | MP | ĺ |
|----------------|----------|-----|----|---|
|                | ?440     |     |    |   |
| TEMPS ?5       |          |     |    |   |
|                |          |     |    |   |
|                |          |     |    |   |
|                |          |     |    |   |
|                |          |     |    |   |
|                |          |     |    |   |

()

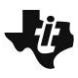

TI-83 PREMIUM CE AVEC LE HUB TI-INNOVATOR™

fréquence du LA de la quatrième octave.

Ce document est mis à disposition sous licence Creative Commons

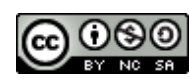

TI-83 PREMIUM CE AVEC LE HUB TI-INNOVATOR™ Unité 1: Débuter avec le Hub TI-Innovator™

Écrire un programme qui contrôle un feu de circulation.

Contrôler la diode RVB pour simuler les feux de

circulation en utilisant une seule lampe

Votre travail consiste à' écrire un programme qui contrôle un feu de circulation. La lumière sera simulée en utilisant la couleur de DEL sur le Hub TI-Innovator ™.

**Objectifs**:

La DEL de couleur doit passer du vert au jaune au rouge et du rouge au jaune au vert. Vous fixerez la temporisation.

Votre programme aura une séquence d'instructions qui simulent le changement du rouge au vert au jaune au rouge. Une structure de contrôle de séquence dans la programmation est un ensemble d'états qui sont traités l'un après l'autre, de haut en bas, sans interruption.

#### Utilser Disp et Pause

La commande **Disp** affiche un message sur l'écran d'accueil de la calculatrice. On peut s'en servir pour afficher la valeur d'une variable **Disp X**, ou on peut afficher une chaîne comme dans l'exemple de l'écran de droite. vous trouverez **Disp** en appuyant sur la touche **PRGM** puis utiliser les touches de direction pour atteindre le menu **E/S** et sélectionner **3:Disp**.

La commande **Pause** affiche aussi un message mais arrête la calculatrice en cessant de traiter toutes les autres instructions jusqu'à ce que l'utilisateur appuie sur entrer. Vous pouvez trouver **Pause** en appuyant sur <u>PRGM</u> et en sélectionnant **8:Pause**.

#### Créer un titre à l'écran

- 1. Commencer un nouveau programme et le nommer APPLIC1.
- 2. Ajouter une instruction Effécran à partir du menu PRGM E/S.
- 3. Ajouter **Disp** en appuyant sur **PRGM** puis utiliser les touches de direction pour atteindre le menu **E/S** et sélectionner **3:Disp**.
- 4. Entre guillemets ajouter un titre pour l'écran du programme.
- 5. Ajouter la commande **Pause** en appuyant sur **PRGM** et en choisissant **8:Pause**
- 6. Entre guillemets, ajouter le texte *PRESSER ENTRER* comme montré sur l'écran de droite.

**Conseil à l'enseignant :** Pour quelles raisons trois positions sont-elles utilisées sur un feu de circulation plutôt qu'une seule dont le changement de couleur signifierait la conduite à adopter ? Tout simplement afin que les personnes Daltoniennes puissent identifier l'état de la circulation en fonction de la position de la couleur allumée.

Ce document est mis à disposition sous licence Creative Commons

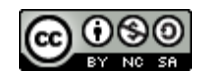

http://creativecommons.org/licenses/by-nc-sa/2.0/fr/

NORMAL FLOTT AUTO RÉEL RAD MP C FEUX CIRCULATION PRESSER ENTRER...

| NORMAL FLOTT AUTO RÉEL RAD MP |     |
|-------------------------------|-----|
| PROGRAM: APPLIC1              |     |
| Disp "FEUX CIRCULATION"       | a   |
| Pause "PRESSER ENTRER.        | ••" |
| :                             |     |
| :                             |     |
| :                             |     |
|                               |     |

UNITE 1: APPLICATION

**NOTES DU PROFESSEUR** Application: Feux de circulation

#### TI-83 PREMIUM CE AVEC LE HUB TI-INNOVATOR™ Mise au point des couleurs

Tout d'abord nous avons mis la couleur au rouge en définissant les valeurs RVB à 255, 0, 0.

Dans cet exemple, sur l'écran de droite, nous utilisons la commande **Wait** afin de demander à la calculatrice d'attendre 5 secondes avant d'envoyer une nouvelle instruction au Hub TI-Innovator. La couleur rouge devrait persister Durant ce temps. Votre travail consiste à ajouter les instructions nécessaires afin de réaliser le vert, puis le jaune, puis le rouge à nouveau.

Conseil à l'enseignant : Le code RVB pour le jaune est 255, 255, 0.

### **UNITE 1: APPLICATION**

### NOTES DU PROFESSEUR

NORMAL FLOTT AUTO RÉEL RAD MP PROGRAM:APPLIC1 :Effécran :Disp "FEUX CIRCULATION" :Pause "PRESSER ENTRER..." : :Send("SET COLOR 255 0 0") :Wait 5 :

Ce document est mis à disposition sous licence Creative Commons

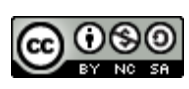

### TI-83 PREMIUM CE AVEC LE HUB TI-INNOVATOR™

### Unité 2: Boucle For

Dans cette première leçon de l'unité 2, vous allez apprendre à utiliser la boucle For à travers un programme permettant de faire clignoter une diode tout en affichant des informations sur l'écran de la

calculatrice.

**Conseil à l'enseignant :** Il y a trois sortes de boucles dans la TI-83 Premium CE en langage TI-Basic : *For*, *While* et *Repeat*. Toutes les trois exigent l'instruction *End* à la fin du corps de la boucle. *End* fait référence à la fin d'une boucle, mais pas à la fin d'un programme. Le mot clé *Stop* fait quant à lui référence à la fin d'un programme.

Écrivons un programme pour faire en sorte que la LUMIERE clignote un certain nombre de fois. Avec d'autres instructions d'entrée, vous pouvez également contrôler la temporisation de l'état de la lampe (allumé ou éteint).

Ce programme introduit le concept de boucle **For...End**.

### Mise au point du programme :

- 1. Commencer un nouveau programme et le nommer LUM2.
- Ajouter la commande Effécran en appuyant sur PRGM, puis en utilisant les touches de direction pour atteindre le menu E/S, et en sélectionnant 8:CIrHome.
- 3. Ajouter l'instruction **Disp** en appuyant sur (PRGM), puis en utilisant les touches de direction pour atteindre le menu **E/S**, et en sélectionnant **3:Disp**.
- 4. Entre guillemets ajouter le mot "CLIGNOTEMENT"
- 5. Ajouter l'instruction **Input** en appuyant sur **PRGM**, puis en utilisant les touches de direction pour atteindre le menu **E/S**, et en sélectionnant **1:Input.**
- 6. Entre guillemets ajouter « NOMBRE DE FOIS ? » comme montre ci-contre.
- 7. Puis ajouter une virgule et la variable *N*.

**Conseil à l'enseignant :** La boucle *For* requiert *For(var, début, fin, <pas>)* et *End* pour terminer. Le corps de la boucle est automatiquement itéré en fonction des valeurs que prend la variable de la boucle depuis la valeur initiale jusqu'à celle de fin. Le pas prend par défaut la valeur 1 si rien n'est précisé.

Ce document est mis à disposition sous licence Creative Commons

http://creativecommons.org/licenses/by-nc-sa/2.0/fr/

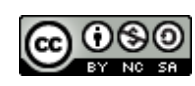

http://creativecommons.org/ncenses/by-nc-sa/2.

NORMAL FLOTT AUTO RÉEL RAD MP CTL E∕S COULEUR EXÉC HUB 1:If 2:Then 3:Else 4.For( 5:While 6:Repeat 7:End 8:Pause 9↓Lb1

NORMAL FLOTT AUTO RÉEL RAD MP

PROGRAM:LUM2 :Effécran :Disp "CLIGNOTEMENT" :Input "NOMBRE DE FOIS ?", N :

### UNITE 2: COMPETENCE 1 NOTES DU PROFESSEUR

**Compétence 1: Clignotement** 

### **Objectifs**:

- Apprendre à utiliser la boucle For
- Utiliser la commande Disp pour afficher du texte et des variables

TI-83 PREMIUM CE AVEC LE HUB TI-INNOVATOR™

### Ajouter la boucle For :

- 1. Ajouter la commande **For(** en appuyant sur la touche **PRGM**) et en sélectionnant **4:For(**.
- 2. Compléter l'instruction avec les autres arguments, **I,1,N).** Cette commande signifie "Pour I variant de 1 à N par pas de 1".
- 3. Presser entrer quelques instants pour insérer des lignes vierges nous les complèterons plus tard, et ajouter la commande **End** au programme.

Ne vous préoccupez pas du nombre de lignes ajoutées. Vous pouvez toujours ajouter des lignes si vous en avez besoin, et des lignes vides n'ont pas d'effet lorsque vous exécutez le programme.

Le bloc de commande entre **For** et **End** est appelé le "corps de la boucle". C'est cette portion de code qui sera exécutée **N** fois grâce au travail de la boucle **For**.

Pour insérer une ligne vierge dans un programme, placer le curseur à la fin de la ligne dessous l'endroit où vous souhaitez insérer une ligne, puis appuyer sur [insérer] (2nd suppr) et enfin entrer.

Nous voulons que la lumière clignote ON et OFF **N** fois. Nous voulons aussi que le programme affiche le nombre de clignotements.

Nous commencerons le corps de la boucle avec **Disp I**, variable qui contrôle la boucle.

Nous ajoutons maintenant les instructions pour allumer et éteindre la lampe (ON et OFF) comme montré sur l'écran de droite.

- 1. Ajouter la commande **Send(SET LIGHT** depuis le menu prgm **HUB**.
- 2. Ajouter le mot ON depuis le menu prgm HUB SETTINGS.
- 3. Ne pas oublier les guillemets et parenthèses pour terminer l'instruction.
- Ajouter Wait (en secondes) depuis le menu prgm HUB menu afin que la calculatrice attende avant l'envoi de la commande suivante.

Dans notre programme nous fixons un délai de 1 seconde mais vous pouvez utiliser toutes les valeurs que vous souhaitez y compris des décimales.

5. Quitter l'éditeur de programme pour le faire fonctionner.

Voyez-vous la diode clignoter ? Si la temporisation est trop courte, vous ne percevrez pas le clignotement.

Vous ajouterez ensuite des commandes pour contrôler la vitesse du clignotement..

Ce document est mis à disposition sous licence Creative Commons

http://creativecommons.org/licenses/by-nc-sa/2.0/fr/

### UNITE 2: COMPETENCE 1

NOTES DU PROFESSEUR

PROGRAM:LUM2 :Effécran :Disp "CLIGNOTEMENT" :Input "NOMBRE DE FOIS ?", N : :For(I,1,N) PROGRAM:LUM2 :Effécran :Disp "CLIGNOTEMENT" :Input "NOMBRE DE FOIS ?", N : : :For(I,1,N) : : : :End

| NORMAL FLOTT AUTO RÉEL RAD MP                                               | 0           |
|-----------------------------------------------------------------------------|-------------|
| PROGRAM:LUM2<br>:Effécran<br>:Disp "CLIGNOTEMENT"<br>:Input "NOMBRE DE EOIS | <b>?</b> ". |
| N<br>:                                                                      | . ,         |
| :For(I,1,N)<br>:Disp I                                                      |             |
| :<br>:End                                                                   |             |

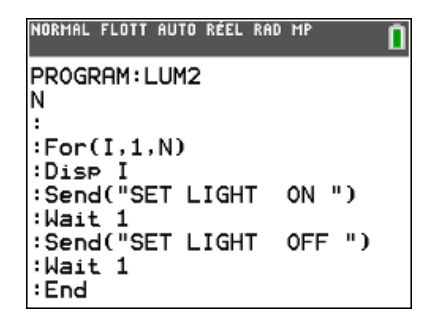

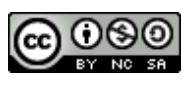

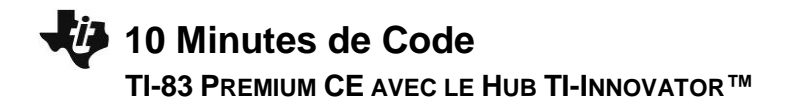

Voici un défi: ajouter des instructions **Input** en haut du programme (avant la boucle **For(** pour fixer les deux valeurs d'attente **Wait** à utiliser.

Quittez l'éditeur de programmes et exécuter à nouveau le programme. Observer le clignotement et les valeurs affichées sur l'écran de la calculatrice.

Ce document est mis à disposition sous licence Creative Commons

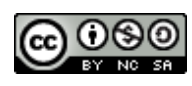

Dans cette seconde leçon de l'unité 2, vous allez

diode RVB qui équipe le Hub TI-Innovator™.

nouveau la boucle For( dans votre programme.

sur l'écran de droite.

vite sera exécutée la commande suivante.

Créer un programme de changement de couleurs

apprendre à contrôler l'intensité des trois couleurs de la

Unité 2: Boucle For

### TI-83 PREMIUM CE AVEC HUB TI-INNOVATOR™

#### le pas (STEP( de la boucle For ceci afin d'accélérer un peu les choses. Notre programme fera progressivement (en fonction des valeurs d'attente et du pas) augmenter l'intensité ROUGE, puis ajoutera du VERT, puis reprendra graduellement la couleur ROUGE, puis ajoutera du BLEU, enlèvera du VERT, puis ajoutera du ROUGE au BLEU, puis enlèvera le BLEU, pour finalement enlever la composante ROUGE. Ce programme est assez long, et vous pouvez l'exécuter après avoir terminé chaque boucle.

Une bonne habitude à prendre lorsqu'on on travaille sur des programmes plus compliqués est d'insérer chaque boucle complète de sorte que vous n'oublierez aucune instruction de fin de boucle plus tard. Il suffit de laisser quelques lignes vierges dans le corps de la boucle en appuyant sur la touche « entrer » quelques fois.

1. Commencer un nouveau programme et le nommer COULEUR2.

3. Ajouter l'instruction **Input** entre guillemets ainsi que le mot WAIT ?

2. Ajouter les instructions Effécran et Disp ainsi que le titre, comme montré

Puis ajouter une virgule et la variable **W**. Cette variable sera utiliser pour temporiser la commande Wait . Ainsi plus le nombre est élevé, plus le temps d'attente et plus

4. Comme montré sur l'écran de droite, ajouter une entrée Input afin de fixer

### Compléter la première boucle :

- 1. Ajouter le reste des commandes de la boucle **For(** pour aller de 0 à 255. Nous utilisons les variables de la boucle I et ajoutons S pour le pas.
- 2. Ajouter la commande Send("SET COLOR à partir du menu prgm HUB.
- 3. Utiliser la fonction eval( à partir du menu prgm HUB pour la variable I et fixer les canaux VERT et BLEU à 0.
- 4. Utiliser les guillemets et parenthèses pour fermer les instructions.
- 5. Continuer avec la commande Send( et Wait en utilisant la variable W déjà appelée plus tôt par l'instruction Input.

Conseil à l'enseignant : Après avoir complété la première boucle, vous pouvez exécuter le programme pour voir la diode briller progressivement vers le ROUGE. Utiliser une petite valeur comme 0.1 et un pas assez grand comme 10.

Ce document est mis à disposition sous licence Creative Commons

http://creativecommons.org/licenses/by-nc-sa/2.0/fr/

NORMAL FLOTT AUTO RÉEL RAD MP PROGRAM: COULEUR2 :Effécran :Disp "CHANGER LES COULEUR SI :Input "WAIT ?",W :Input "PAS ?",S

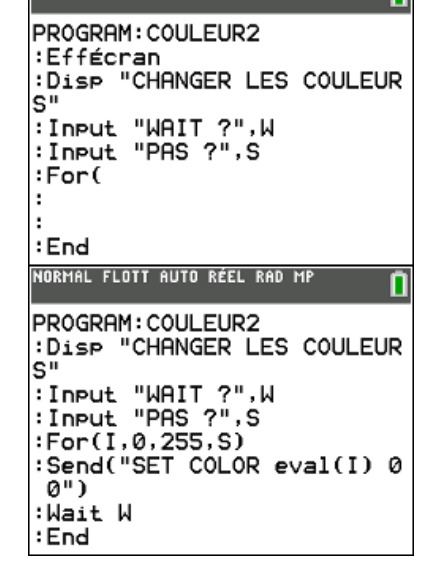

NORMAL FLOTT AUTO RÉEL RAD MP

#### **Compétence 2: Boucle For et gestion des couleurs**

### **Objectifs**:

Le Rouge, Vert et Bleu prennent leurs valeurs dans l'intervalle (0 à 255) envoyées à la diode RVB, ces trois valeurs déterminent la luminosité de chaque canal. Ce programme montre comment faire varier progressivement la quantité de chaque couleur par transitions successives à travers les 16 million (256<sup>3</sup>) de couleurs possibles. Vous utiliserez de

• Utiliser la boucle For pour contrôler chaque canal RVB de la diode

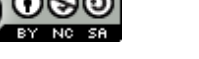

**NOTES DU PROFESSEUR** 

### TI-83 PREMIUM CE AVEC HUB TI-INNOVATOR™

Après la fin de votre première boucle **For** vous pouvez utiliser la commande **Pause** avec un message pour que vous puissiez admirer le rouge vif de la DEL.

Maintenant, nous allons construire une autre boucle **For** pour ajouter du VERT à la DEL. Mais cette fois, nous voulons contrôler uniquement le canal VERT et ne pas toucher le canal ROUGE. Nous pouvons le faire de deux façons:

### Send(SET COLOR 255 eval(I) 0")

(puisque nous savons que le ROUGE est allumé est que le BLEU est éteint)

ou

### Send("SET COLOR.GREEN eval(I)")

Cette seconde instruction contrôle uniquement le canal VERT et n'affecte pas les canaux ROUGE et BLEU. Dans les deux cas, notez que nous pouvons réutiliser la variable I de la première boucle **For**.

Sur l'image de droite, notez que nous faisons le choix d'utiliser **Send("SET COLOR.GREEN eval(I)").** 

Ajouter la commande Wait dans le corps de la boucle en utilisant la variable W.

Ajouter la commande **Pause** après le **End** de la boucle pour admirer la nouvelle couleur. Quelle est cette couleur?

Maintenant, nous voulons diminuer progressivement la quantité de rouge, afin de retrouver seulement le VERT.

Pour diminuer dans une boucle **For(** nous commençons par le plus grand nombre, pour aller vers le plus petit nombre, et utilisons un pas négatif.

### For(I, 255, 0, -S)

Commence à 255 et soustrait **S** à chaque pas de la variable **I** jusqu'à ce que celle-ci soit inférieure à 0 lorsque la boucle se termine. Assurez-vous d'utiliser le signe (-) 'négatif' des nombres et non pas l'opérateur de soustraction. Cela renverrait un message d'erreur.

Nous voulons seulement changer le canal ROUGE, aussi nous utiliserons l'instruction COLOR.RED dans la commande **Send**. Le reste de la boucle est similaire à la première déjà construite. L'image de droite montre seulement la suite des commandes entrées.

Pouvez-vous compléter chacune de ces instructions ? Sinon, reportez-vous à l'étape suivante.

Ce document est mis à disposition sous licence Creative Commons

### UNITE 2: COMPETENCE 2

NOTES DU PROFESSEUR

NORMAL FLOTT AUTO RÉEL RAD MP PROGRAM: COULEUR2 :End :Pause "PRESSER ENTRER" : :For(I,0,255,S) :Send("SET COLOR.GREEN eva 1(I)") :Wait W :End :Pause "PRESSER ENTRER" NORMAL FLOTT AUTO RÉEL RAD MP PROGRAM:COULEUR2 : :For(I,0,255,S)

: :For(I,0,255,S) :Send("SET COLOR.RED :Wait :End :Pause :

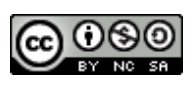

### TI-83 PREMIUM CE AVEC HUB TI-INNOVATOR™

Voici la section terminée qui supprime le progressivement ROUGE. A la fin de cette boucle, vous devriez voir une couleur VERT vif.

- 1. Maintenant faire une boucle pour ajouter du BLEU.
- 2. Puis ajouter une boucle pour enlever le VERT.
- 3. Puis ajouter une boucle pour ajouter de nouveau du ROUGE.
- 4. Quelle couleur voyez-vous à la fin de ces boucles ?
- 5. Ajouter ensuite une boucle pour enlever le BLEU.
- 6. Finalement faire une dernière boucle pour enlever le ROUGE.
  - Quelle est la couleur de la DEL à la fin du programme ?
  - Que se passe-t-il si les trois canaux sont à 0 0?

UNITE 2: COMPETENCE 2

NOTES DU PROFESSEUR

PROGRAM:COULEUR2 :For(I,255,0,-S) :Send("SET COLOR.RED eval( I)") :Wait W :End :Pause "PRESSER ENTRER"D :

5

**Conseil à l'enseignant :** Lorsque le ROUGE et le BLEU sont allumés, nous avons du MAGENTA. A la fin du programme, la DEL pourrait être éteinte. En effet, les dernières valeurs envoyées à la DEL pourraient ne pas être 0. Afin d'être certain que la diode est éteinte à la fin du programme, **Send( "SET COLOR 0 0 0").** 

Ce document est mis à disposition sous licence Creative Commons

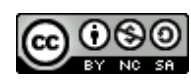

### TI-83 PREMIUM CE AVEC LE HUB TI-INNOVATOR™

Dans cette troisième lecon pour l'unité 2, vous apprendrez quelle relation existe entre les fréquences et l'échelle musicale. Vous écrirez un programme afin de jouer des notes que les musiciens utilisent depuis quelques siècles.

### Compétence 3: Boucle à travers des notes de musique

#### **Objectifs:**

- Expliquer l'origine de la racine douzième de 2 dans la • gamme Pythagoricienne.
- Ecrire un programme qui joue les notes successives de la gamme.

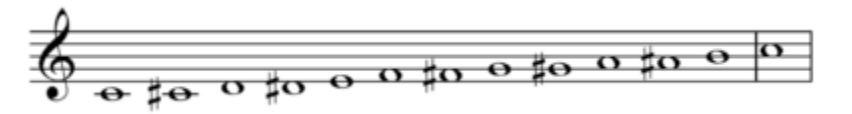

#### Un peu de théorie musicale

Unité 2: Boucle For

Les notes de musique sont déterminées par la fréquence d'un objet vibrant, comme un haut-parleur, membrane de tambour, ou une corde de guitare ou piano. Les notes de l'échelle musicale suivent une relation mathématique particulière. Il y a 12 notes ou « pas » dans une octave. Si la fréquence d'une note est F, alors la fréquence de la note suivante est  $F \times \sqrt[12]{2}$ .

On multiplie donc la fréquence d'une note par  $\sqrt[12]{2}$  ou  $2^{1/12}$  (la racine douzième de 2) effectuée 12 fois, cette opération

revient à doubler la fréquence d'origine, de sorte que la dernière note dans l'octave ait une fréquence de  $F \times (2^{\frac{1}{12}})^{12} =$  $2 \times F$ . Par exemple si la fréquence d'une note est 440 Hz, La fréquence de la même note à l'octave supérieure est 880 Hz, et celle de l'octave inférieure est 220 Hz.

L'oreille humaine a tendance à entendre les deux notes d'une octave à part comme étant essentiellement «les mêmes», en raison des harmoniques étroitement liées.

Pour cette raison, les notes d'une octave sont données par le même nom dans le système occidental de la musique. Ainsi la note DO (C) est également DO (C) à l'octave supérieure. Les intervalles entre ces notes sont appelés des «demi-tons».

Dans ce projet, vous allez utiliser le rapport  $2^{1/12}$  pour générer les douze notes d'une octave.

Le DO médium (C) a une fréquence de 261.64Hz. Une octave au-dessus le DO médium (C), aura une fréquence de 2 × 261.64Hz or 523.28Hz. Il y a 12 « pas » (demi tons) entre ces notes, et chaque demi ton est le  $2^{1/12}$  du son suivant ou précédent quant à sa fréquence.

Sur l'écran de droite, nous avons entré 261.64. Ainsi l'instruction suivante consiste juste à effectuer une multiplication par  $2^{1/12}$ .

La calculatrice fournit Rép au début, car le symbole de multiplication nécessite un argument en face de celui-ci. Appuyer simplement sur la touche entrer afin de créer les séquences de calcul comme sur l'écran de droite.

Nous prendrons en compte ce principe répétitif dans notre programme. Si vous continuez la progression, la douzième réponse sera 523,28, deux fois la valeur de départ, car :

 $F \times (2^{\frac{1}{12}})^{12} = 2 \times F.$ 

Ce document est mis à disposition sous licence Creative Commons

http://creativecommons.org/licenses/by-nc-sa/2.0/fr/

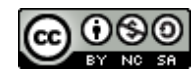

| NORMAL | FIXE2       | AUTO | RÉEL | RAD | MP  | Î   |
|--------|-------------|------|------|-----|-----|-----|
| 261.6  | 4           |      |      |     |     |     |
|        | 1           |      |      |     | 261 | .64 |
| Rep*2  | 12          |      |      |     |     |     |
|        | · · · · · · |      |      |     | 277 | .20 |
| Rep*2  | 12          |      |      |     |     |     |
|        |             |      |      |     | 293 | .68 |
| -      |             |      |      |     |     |     |

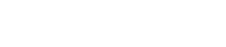

education.ti.com/france

### TI-83 PREMIUM CE AVEC LE HUB TI-INNOVATOR™

Conseil à l'enseignant : Le calcul peut devenir rapidement complexe si vos étudiants ne sont pas familiarisés avec les calculs sur les puissances et racines. Avoir un clavier à portée de main et montrer l'instrument vous permettra d'illustrer le principe de construction d'un demi ton en incluant les touches noires du clavier, jusqu'à la construction des douze notes de l'octave. NORMAL FIXE2 AUTO RÉEL RAD MP

### Mise au point du programme:

- 1. Commencer un nouveau programme et le nommer SON2.
- 2. Ajouter les instructions Effécran et Disp et entrer le message entre guillemets.
- 3. Commencer l'échelle des fréquences à, 261.64 en stockant cette valeur dans la variable F en utilisant la touche STO.
- 4. Cette variable représentera chacune des notes de la gamme.

### Mise au point de la boucle For :

- 1. Ajouter une boucle For( allant de 1 à 12 (pour les 12 notes).
- 2. Ajouter la commande Send( "SET SOUND à partir du menu HUB.
- 3. Ajouter eval( pour la variable F comme montré sur l'écran de droite. Attention à ne pas oublier les guillemets et les parenthèses

### **Evaluer la fréquence:**

- 1. Multiplier F par 2<sup>1/12</sup>, et stocker de nouveau le résultat dans F F\*2^(1/12)→F
- Cette instruction prend la valeur actuelle de F et change la fréquence de la • note suivante sur l'échelle.
- Quitter l'éditeur de programme pour le faire fonctionner.

### Modifier le programme :

Essayer d'ajouter l'instruction TIME à la commande SEND( "SET SOUND et assurez-vous d'incorporer une commande Wait de même valeur afin que chaque note s'achève correctement avant de passer à la suivante.

Si une nouvelle commande est reçue par le Hub TI-Innovator avant qu'il ne termine sa dernière tâche, le Hub TI-Innovator traitera la nouvelle commande au lieu de terminer l'actuelle.

Ce document est mis à disposition sous licence Creative Commons

http://creativecommons.org/licenses/by-nc-sa/2.0/fr/

:End NORMAL FIXE2 AUTO RÉEL RAD MP PROGRAM: SON2 :Disp "JOUONS LA GAMME" :261.64→F

:For(I,1,12) :Send("SET SOUND eval(I)") :F\*2^(1/12)→F :Wait 0.5∎

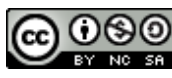

:End

**UNITE 2: COMPETENCE 3 NOTES DU PROFESSEUR** 

:Disp "JOUONS LA GAMME" :261.64→F NORMAL FIXE2 AUTO RÉEL RAD MP PROGRAM: SON2 :Effécran :Disp "JOUONS LA GAMME" :261.64+F

PROGRAM: SON2

:Effécran

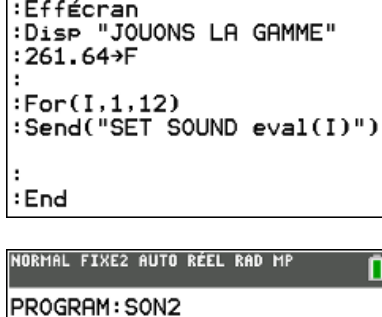

:Disp "JOUONS LA GAMME"

Send("SET SOUND eval(I)")

:261.64→F

:For(I,1,12)

:F\*2^(1/12)→F

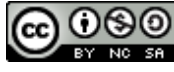

2

TI-83 PREMIUM CE AVEC LE HUB TI-INNOVATOR™

| Unit 2: Boucle For                                   | Application: Musique et ordinateur |
|------------------------------------------------------|------------------------------------|
| Nous allons utiliser le générateur de nombres pseudo | Objectifs :                        |

aléatoires TI-83 Premium pour créer de la musique

- Utiliser la boucle For( pour contrôler le nombre de notes
- Utiliser le générateur de nombres aléatoires pour créer des notes de musique

Votre travail consiste à compléter un programme qui demande le nombre de notes à jouer, et utilise ensuite une boucle **For** (afin de jouer le nombre donné de notes aléatoires. Comme la note est en cours de lecture, la fréquence doit être affichée sur l'écran de la calculatrice en utilisant l'instruction **Disp**.

Dans cette application nous utiliserons la fonction **nbreAléaEnt( )** de la TI-83 Premium CE.

- 1. A partir de l'écran d'accueil localiser **nbreAléaEnt** dans le menu **math>PROB**.
- Cette instruction prend deux (ou trois) arguments. Dans un premier temps, vous obtiendrez un «assistant».
- 2. Entrer les valeurs inférieures et supérieures et laisser le champ de n: vide.
  - Il est utilisé pour créer une liste de **n** nombres.
- 3. Choisir **Coller** pour mettre l'instruction dans l'écran d'accueil et appuyer sur la touche « **entrer** ».
- 4. A partir d'ici, utiliser la touche de déplacement vers le haut pour rappeler la commande précédente, appuyer sur la touche « **entrer** » fin de la réutiliser et modifier les deux arguments.

Nous combinerons la fonction **nbreAléaEnt()** avec nos notes de musique pour créer un programme qui génère aléatoirement des notes fondées sur la progression géométrique de raison  $2^{1/12}$  la partie importante du code est :

:For(I,1,10) :nbrAléatEnt(0,59)→N :55\*2^(N/12)→F :Send("SET SOUND eval(F) T IME 0.5") :Wait 0.5

Comme vous pouvez le voir dans le tableau, la fréquence de la note LA (A) de la première octave est de 55Hz. L'intervalle 0 à 59 est utilisé pour les 60 notes du tableau. Noter l'usage de **N** en **2^(N/12)** pour générer la **N**ième note depuis le LA de la première octave (A1). Lorsque **N** est à zéro, alors la fréquence est 55Hz, puisque 2^0 is 1.

| NORMAL                     | FIXE2                 | AUTO | RÉEL | RAD | MP | 0 |
|----------------------------|-----------------------|------|------|-----|----|---|
| borr<br>borr<br>n:<br>Coll | nin:1<br>hsup:<br>.er | 6    | éat  | Ent |    |   |

**UNITE 2: APPLICATION** 

**NOTES DU PROFESSEUR** 

| Notes |        | Frequency (octaves) |        |        |         |  |  |
|-------|--------|---------------------|--------|--------|---------|--|--|
| A     | 55.00  | 110.00              | 220.00 | 440.00 | 880.00  |  |  |
| A#    | 58.27  | 116.54              | 233.08 | 466.16 | 932.32  |  |  |
| В     | 61.74  | 123.48              | 246.96 | 493.92 | 987.84  |  |  |
| С     | 65.41  | 130.82              | 261.64 | 523.28 | 1046.56 |  |  |
| C#    | 69.30  | 138.60              | 277.20 | 554.40 | 1108.80 |  |  |
| D     | 73.42  | 146.84              | 293.68 | 587.36 | 1174.72 |  |  |
| D#    | 77.78  | 155.56              | 311.12 | 622.24 | 1244.48 |  |  |
| E     | 82.41  | 164.82              | 329.64 | 659.28 | 1318.56 |  |  |
| F     | 87.31  | 174.62              | 349.24 | 698.48 | 1396.96 |  |  |
| F#    | 92.50  | 185.00              | 370.00 | 740.00 | 1480.00 |  |  |
| G     | 98.00  | 196.00              | 392.00 | 784.00 | 1568.00 |  |  |
| A۶    | 103.83 | 207.66              | 415.32 | 830.64 | 1661.28 |  |  |

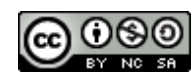

Ce document est mis à disposition sous licence Creative Commons

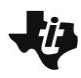

### TI-83 PREMIUM CE AVEC LE HUB TI-INNOVATOR™

**Conseil à l'enseignant :** Un programme minimal est montré sur l'écran de droite. Noter dans la boucle **For** la présence des paramètres TIME et la commande Wait.

#### **UNITE 2: APPLICATION**

NOTES DU PROFESSEUR NORMAL FIXE2 AUTO RÉEL RAD MP

PROGRAM:APPLIC2 : :For(I,1,10) :nbrAléatEnt(0,59)→N :55\*2^(N/12)→F :Send("SET SOUND eval(F) T IME 0.5") :Wait 0.5 :End■

Ce document est mis à disposition sous licence Creative Commons

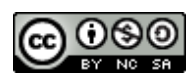

TI-83 PREMIUM CE AVEC LE HUB TI-INNOVATOR™

### Unité 3: Luminosité, IF, et WHILE

Dans cette première leçon de l'unité 3, nous étudions le capteur de luminosité intégré, et introduisons la commande Output( en TI-Basic afin d'illustrer une technique efficace permettant d'afficher des nombres de caractéristiques (nombre de décimales) différents Output(.

### **Objectifs:**

- Lire la valeur de la luminosité recue par un capteur
- Introduire la boucle While
- Utiliser la commande **Output**( •
- Introduire versChaîne( et la concaténation •

Dans les leçons précédentes, nous avons seulement envoyé des instructions au Hub TI-Innovator™ afin d'obtenir une action sur les composants qui équipent ce système (LUMIERE, COULEUR, et SON).

Dans cette unité, nous allons travailler avec le capteur de lumière intégré afin de créer un appareil capable de mesurer la quantité de lumière recue. Le capteur de lumière produit des valeurs dans l'intervalle (0 à 100) sous forme décimale.

Pour obtenir une mesure de la grandeur proportionnelle à la quantité de lumière reçue par le Hub TI-Innovator la commande exige deux arguments.

- Send("READ BRIGHTNESS")
- Get(B) •

### Mise au point du programme :

- 1. Commencer un nouveau programme et le nommer LUMIN1.
- 2. Ajouter la commande Effécran et Disp pour afficher le titre comme montré sur l'écran de droite.
- 3. Appuyer sur la touche prgm et utiliser les flèches de direction pour atteindre le menu HUB.
- 4. Sélectionner 2: Send("READ... puis choisir 1: BRIGHTNESS.
- 5. Appuyer sur la touche [prgm] et utiliser les flèches de direction pour atteindre le menu HUB.
- 6. Sélectionner 5:Get(

Comment cela fonctionne t-il?

- READ BRIGHTNESS demande au Hub TI-Innovator de lire le niveau de luminosité et stocke la valeur dans sa • mémoire tampon "buffer"
- Get(B) est une commande pour obtenir la valeur depuis le Hub TI-Innovator. Cette instruction transfère la mesure de la mémoire tampon vers une variable B dans la TI-83 Premium CE. B peut être remplacée par n'importe quelle variable numérique, A..Z and  $\Theta$  (theta).

Conseil à l'enseignant : Une mémoire tampon 'buffer' est une zone de mémoire sur le Hub TI-Innovator qui conserve temporairement une valeur. Celle-ci est mise à jour lorsqu'une nouvelle demande de lecture est envoyée, ainsi il est fortement recommandé de faire succéder la commande READ par une instruction Get afin de conserver la valeur lue sur le Hub TI-Innovator dans une variable de la calculatrice. Il est aussi possible de conserver les valeurs lues depuis le Hub TI-Innovator et de les stocker dans une liste pour une future analyse, mais cela dépasse le cadre de cette introduction.

### La boucle While :

La boucle While...End (menu prom CTL) est utilisée pour réaliser une portion de code tandis qu'une condition est vraie.

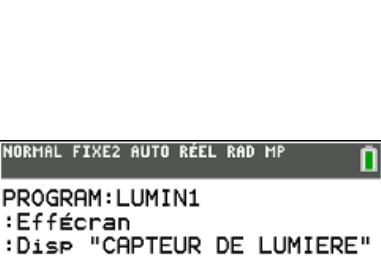

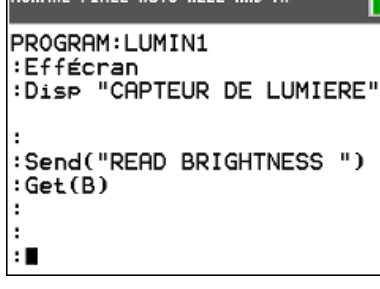

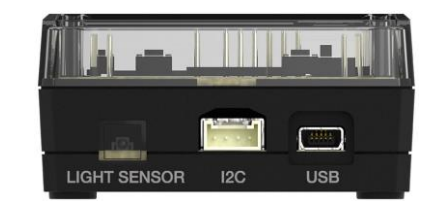

### **UNITE 3: COMPETENCE 1 NOTES DU PROFESSEUR**

Compétence 1: Mesure de la luminosité

### TI-83 PREMIUM CE AVEC LE HUB TI-INNOVATOR™

Une condition est une instruction logique pouvant être évaluée comme étant vraie ou fausse. Les opérateurs relationnels et logiques se trouvent dans le menu test de la calculatrice (2<sup>nd</sup> math).

- Les opérateurs de relation sont =,  $\neq <$ , >,  $\leq$ , et  $\geq$ .
- Les opérateurs logiques sont et, ou, non(, et xor

Ces opérateurs peuvent être utilisés ensemble afin de composer des instructions composées x>0 and y>0.

Nous allons utiliser une simple boucle While qui s'arrête lorsque la luminosité atteint une valeur inférieure à 1. Pour terminer le programme, couvrir simplement avec votre main le capteur de lumière sur la face latérale du Hub TI-Innovator.

Une autre méthode pour arrêter brutalement un programme consiste à appuyer sur la touche ON. Vous verrez un message d'erreur: ERROR: ARRÊT en haut de l'écran avec deux options 1:Quitter pour retourner à l'écran d'accueil et 2:Voir l'éditeur de programme s'ouvre alors en la ligne où a été appelée l'interruption ON stoppe le programme. C'est aussi une bonne méthode pour continuer l'édition d'un programme.

### Ajouter une boucle While :

1. Avant la commande Send( de votre programme, ajouter l'instruction : 2**→**B

While B>1 [utiliser le menu [test] pour le symbole >]

- Cette commande initialise la boucle. Tant que la condition B>1 est vraie, la boucle continue la lecture du capteur de lumière. Dès gu'elle devient fausse, c'est à dire lorsque la quantité de lumière reçue par le capteur est insuffisante ou que celui-ci est recouvert avec la main, la boucle et le programme se terminent.
- 2. Le End de la boucle While doit aussi être entré. sous la commande Get( Ajouter enfin la commande End afin de marquer la fin de la boucle While.

Conseil à l'enseignant : C'est toujours une bonne idée d'écrire complètement une boucle avant le corps de celle-ci afin d'éviter des erreurs de structure.

Souvenez-vous que **End** n'est pas la fin du programme mais plutôt la fin de la structure de contrôle. (If...Then...End, For...End, While...End, et Repeat...End). Dans des programmes plus importants, lorsqu'il y a de nombreuses instructions End. Le processeur identifie parfaitement à quelle structure de contrôle, la commande End fait référence. Mais c'est au programmeur de concevoir un code construit avec rigueur.

- 3. Ajouter la commande Output( après l'instruction Get( et avant le End de la boucle comme montré sur l'écran de droite, en tapant [prgm], puis en utilisant les touches de direction vers le menu E/S et en choisissant enfin 6: Output(.
  - La commande Output( vous donne la possibilité de contrôler à l'écran l'emplacement où une information doit être affichée. La structure de la commande est : **Output(**<ligne#>, <colonne#>, <chaîne ou variable>)

### Exemples :

Output(3,7,"HELLO") placer la lettre "H" à la ligne 3, colonne 7 de l'écran d'accueil et le reste du mot suivra la lettre "H".

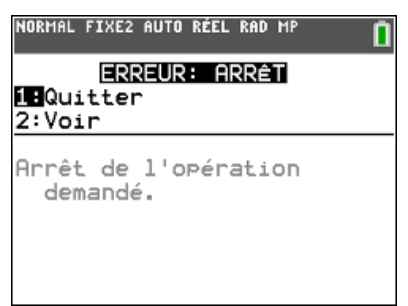

| NORMAL FIXEZ HUTU REEL RAD MP                                   | Π |
|-----------------------------------------------------------------|---|
| PROGRAM:LUMIN1<br>:Disp "CAPTEUR DE LUMIERE                     |   |
| :2→B<br>:While B>1<br>:Send("READ BRIGHTNESS ")<br>:Get(B)<br>: |   |
| :End                                                            |   |

| NUKMHL | FIXEZ | HUIU | KEEL K | (HU) | nr    |     |
|--------|-------|------|--------|------|-------|-----|
| PROGR  | RAM:L | UMIN | 11     |      |       |     |
| Dier   | - "CP | PTFI |        | ΕL   | IMTED | - " |

| ·DISP                                                | VIII II                     | -01         |           | LOHI |    |
|------------------------------------------------------|-----------------------------|-------------|-----------|------|----|
| :2→B<br>:While<br>:Send('<br>:Get(B)<br>:OutPut<br>: | B>1<br>'READ<br>)<br>1(5,10 | BRI<br>0,B) | GH1<br>)∎ | NESS | ") |
| End                                                  |                             |             |           |      |    |

### **UNITE 3: COMPETENCE 1 NOTES DU PROFESSEUR**

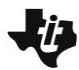

### TI-83 PREMIUM CE AVEC LE HUB TI-INNOVATOR™

- **Output(5,10,B)** placera la valeur de la variable B au début de la ligne 5, colonne 10 de l'écran d'accueil et les autres digits à la suite.
- 4. Quitter l'éditeur de programme et le faire fonctionner après avoir connecté le Hub TI-Innovator.
- Vous devriez voir le message de titre en haut de l'écran et une valeur dans le centre de l'écran qui change en fonction de l'intensité lumineuse lue par le capteur. Malheureusement, les chiffres que vous voyez peuvent ne pas être corrects !

La commande **Output(** n'efface pas les digits en excès si un nombre plus court est affiché après un précédent comportant plus de décimales. Par exemple, si une valeur affichée est 1.23456 et la valeur suivante à afficher est 55, alors vous verrez 5523456. La dernière modification propose une façon élégante afin de corriger ce problème.

Pour corriger le problème de «suivi des chiffres » nous convertissons la variable B dans une chaîne et ajoutons des espaces à la fin de celle-ci pour effacer complètement la valeur précédente affichée.

toString( se trouve dans le menu prgm E/S.

La commande correcte sera finalement : Output(5,10,toString(B)+" ")

Il y a 10 espaces entre les guillemets.

Maintenant, lorsque vous exécutez le programme, vous verrez que certaines valeurs sont plus courtes que les autres parce que les espaces que nous avons ajoutés à la représentation de la chaîne B effacent les chiffres précédents.

### Concaténation:

Le signe "+" utilisé dans l'instruction **Output(** ne correspond pas à une addition : il est utilisé pour 'concaténer' (associer) deux chaînes de caractères. Les espaces (entre guillemets) sont ajoutées à la fin de la chaîne incluant la variable B.

**Conseil à l'enseignant :** La manipulation des chaînes de caractères n'est pas nécessaire pour ces leçons, mais il doit être clair que la connaissance des instructions permettant de travailler avec des chaînes de caractères constitue pour le programmeur une expérience indispensable.

### UNITE 3: COMPETENCE 1 NOTES DU PROFESSEUR

| NORMAL FIXEY AUTO RÉEL RAD MP 💦 | Ū |
|---------------------------------|---|
| CAPTEUR DE LUMIERE              |   |
|                                 |   |
| 25.2356                         |   |
|                                 |   |
|                                 |   |
|                                 |   |

| NORMAL FIXE2 AUTO RÉE                                                       | L RAD MP                    |
|-----------------------------------------------------------------------------|-----------------------------|
| PROGRAM:LUMIN1<br>:Disp "CAPTEUR                                            | DE LUMIERE"                 |
| :2→B<br>:While B>1<br>:Send("READ BR<br>:Get(B)<br>:OutPut(5,10,t<br>∎<br>: | IGHTNESS ")<br>oString(B)+" |
| NORMAL FIXEY AUTO RÉE                                                       | L RAD MP                    |
| CAPTEUR DE LUM                                                              | IERE                        |
| 25.23                                                                       | 56                          |

TI-83 PREMIUM CE AVEC LE HUB TI-INNOVATOR™

### UNITE 3: COMPETENCE 2 NOTES DU PROFESSEUR

| Unit 3: Luminosité, IF, and WHILE                      | Compétence 2: Luminosité & Lumiere avec IF, WHILE                  |
|--------------------------------------------------------|--------------------------------------------------------------------|
| Dans cette seconde leçon de l'unité 3, nous allons     | Objectifs :                                                        |
| construire un interrupteur automatique de lumière dont | Lire la valeur de la luminosité                                    |
| l'état (ouvert ou fermé) correspond à la valeur de la  | • Utiliser une boucle While infinie                                |
| lumière ambiante.                                      | <ul> <li>Utiliser IfThenElseEnd pour mettre sous (hors)</li> </ul> |

• Utiliser **If...Then...Else...End** pour mettre sous (hors) tension une lampe en fonction de la luminosité

Ecrivons maintenant un programme qui consiste à réaliser un allumage automatique d'une lampe en fonction de la luminosité reçue

Notre programme va interroger le capteur de lumière du Hub TI-Innovator™ et allumer une diode ou une lampe lorsque la valeur lue correspond à une ambiance trop sombre, puis l'éteindra à partir d'un seuil de luminosité donné.

### Mise au point du programme :

- 1. Commencer un nouveau programme et le nommer LUMIN2.
- 2. Ajouter les commandes **Effécran** et **Disp** ainsi que les informations du titre comme montré sur l'écran de droite.
- 3. Initialiser la variable **B** en ajoutant la commande  $2 \rightarrow B$ .
- Ajouter une boucle While avec la condition B>1. (La valeur de la luminosité est vraiment très faible).
- 5. Ajouter End pour fermer la boucle While.

Pour terminer le programme, couvrir le capteur.

 Dans le corps de la boucle While ajouter Send("READ BRIGHTNESS") et Get(B) à partir du menu prgm HUB comme montré ci-contre.

| NORMAL FIXEY AUTO RÉEL RAD MP                                                                         | 0  |
|----------------------------------------------------------------------------------------------------|----|
| PROGRAM:LUMIN2<br>:Effécran<br>:Disp "INTERRUPTEUR AUT<br>:2→B<br>:While B>1<br>:<br>:<br>:<br>:<br>: | 0" |
|                                                                                                    |    |

| NORMAL FIXEY AUTO RÉEL RAD MP   | Î  |
|---------------------------------|----|
| PROGRAM:LUMIN2                  |    |
| :Effécran                       |    |
| :Disp "INTERRUPTEUR AUT<br>:2→B | 0" |
| :While B>1                      |    |
| Send("READ BRIGHTNESS           | ") |
| :Get(B)∎                        |    |
| :                               |    |
| End                             |    |
|                                 |    |
| NORMAL FIXEY AUTO REEL RAD MP   |    |
| PROGRAM:LUMIN2                  |    |
| Send("READ BRIGHTNESS           | ") |
| :Get(B)                         |    |
| : If                            |    |
| :Then                           |    |
| :                               |    |
| :LISE                           |    |
| I End                           |    |
| . E U/3                         |    |

Instruction **If** 

Votre Instruction **If** contient deux blocs de code. Un lorsque la condition est vraie et un autre lorsqu'elle est fausse.

La structure de l'instruction sur plusieurs lignes est :

If <condition>

### Then

<Faire Si condition vraie>

### Else

<Faire si condition fausse>

Ce document est mis à disposition sous licence Creative Commons

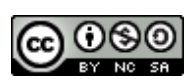

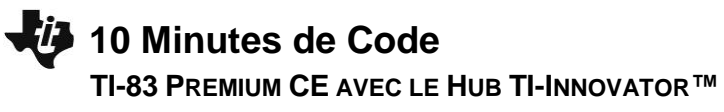

#### End

Vous pouvez ajouter plusieurs lignes vierges [insérer] [entrer].

**Conseil à l'enseignant :** Noter que **Then**, **Else**, et **End** ont leurs propres lignes. Ainsi les deux commandes de fin (**End**), une pour la boucle **While** et une autre pour la boucle **For(** sont parfaitement identifiées par le processeur lors de l'exécution du programme.

#### Ecrivons maintenant la condition...

La valeur de la luminosité est stockée dans la variable **B** et prend ses valeurs dans l'intervalle 0 à 100. Qu'est-ce qu'une bonne valeur pour une ambiance sombre ? Nous choisissons 25, mais nous pouvons la modifier par n'importe laquelle entre 0 et 100. Vous pourriez améliorer le programme en utilisant l'instruction **Input** pour la valeur de déclenchement « trigger ». Assurez-vous de placer la commande **Input** avant le début de la boucle **While**.

Le symbole '<' (inférieur à) se trouve dans le menu [tests] (2<sup>nd</sup> math)

Finalement, allumer puis éteindre la lampe **LIGHT ON** ou **OFF** dans le bloc **Then** et **Else** comme montré sur l'écran de droite.

Quitter l'éditeur et faire fonctionner le programme avec le Hub TI-Innovator connecté. Contrôler la lumière qui arrive sur la cellule du capteur, ainsi que la diode rouge qui s'allume ou s'éteint.

Il peut être intéressant de rajouter une instruction **Output** vue dans la leçon précédente, pour afficher la valeur de **B** sur l'écran de la calculatrice et préciser par ailleurs l'état de la diode allumée ou éteinte.

Output(9,1,"ON ") and Output(9,1,"OFF")

| NORMAL FIXEY AUTO REEL RAD MP                                                                                          |  |
|----------------------------------------------------------------------------------------------------|--|
| PROGRAM:LUMIN2<br>:Send("READ BRIGHTNESS ")<br>:Get(B)<br>:If B<25<br>:Then<br>:<br>:Else<br>:<br>:End<br>:End<br>:End |  |

| NORMAL                  | FIXEY AU               | TO RÉEL       | RAD MI       | ° 🚺       |
|-------------------------|------------------------|---------------|--------------|-----------|
| PROGR<br>:Send<br>:Get( | AM:LUN<br>("READ<br>B) | 1IN2<br>D BRI | GHTNE        | ESS ")    |
| :If B<br>:Then          | <25                    |               |              |           |
| :Send<br>:Else          | ("SET                  | LIGH          | T 01<br>T 01 | (")<br>") |
| :Send<br>:End<br>:End   | ("SEI                  | LIGH          | I OF         | ·F ")     |

Ce document est mis à disposition sous licence Creative Commons

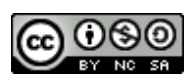

TI-83 PREMIUM CE AVEC LE HUB TI-INNOVATOR™

### UNITE 3: COMPETENCE 3 NOTES DU PROFESSEUR

| Unité 3: Luminosité IF et WHILE                                                                                                    | Compétence 3: Luminosité et Couleur                                                                                                    |
|----------------------------------------------------------------------------------------------------|----------------------------------------------------------------------------------------------------|
| Dans cette troisième leçon de l'unité 3, nous allons<br>utiliser la luminosité reçue par un capteur afin de<br>contrôler la couleur d'une DEL | Objectifs :                                                                                                    |
|                                                                                                    | <ul> <li>Lire un capteur de lumière et contrôler soit la<br/>COULEUR DEL, soit la fréquence d'un son issue<br/>d'un haut-parleur en fonction de la luminosité<br/>reçue.</li> <li>Utiliser des formules de conversion pour passer de la<br/>valeur de la luminosité à la valeur chromatique de<br/>couleur.</li> </ul> |

Nous allons construire un produit qui réagit à la luminosité de la pièce. Plus une partie de la pièce est lumineuse, plus la diode DEL l'est aussi. La partie délicate ici est de convertir la valeur de la LUMINOSITE en une valeur de couleur appropriée.

La LUMINOSITE **B** prend ses valeurs de 0 à 100. La COULEUR **C** (sur les trois canaux) peut varier de 0 à 255.

Comment allons-nous convertir B en C?

**Conseil à l'enseignant :** Réponse :  $2.55*B \rightarrow C$  fonctionnera, mais en général, ce type de conversion est utilisé pour calculer la pente d'une droite passant par les points (0,0) et (100,255).

(255-0) / (100-0)→M: M\*B→C.

Si nous utilisions le Son, alors les points pourraient être (0,100) et (55,880) (Intervalle raisonnable pour les fréquences audio). Mais si nous voulons utiliser des notes de musique, alors (15,75) représente grossièrement le milieu des 60 touches d'un piano. Nous utiliserons alors la relation de conversion 2^(C/12) pour obtenir la note correcte. De nombreuses notions mathématiques sont nécessaires et c'est là qu'est la beauté du codage.

### Mise au point du programme :

- 1. Commencer un nouveau programme et le nommer LUMIN3.
- 2. Ajouter les commandes **Effécran** et **Disp** pour afficher le titre comme montré sur l'écran de droite.
- 3. Initialiser la variable B comme montré.
- Ajouter une boucle While afin de lire la valeur de la luminosité, puis d'obtenir sa valeur à l'aide de l'instruction Get(B). Nous réaliserons la conversion un peu plus tard.
- Utiliser la variable C pour représenter la valeur de la couleur que nous allons transmettre aux trois canaux de la diode RVB. Le facteur de conversion est 2.55\*B→C. Considérer cette formule avec deux valeurs. Lorsque B=0 alors C=2.55\*0=0, et lorsque B=100 alors C=2.55\*100=255.
- Ajouter la commande Send("SET COLOR avant la fin de la boucle End. Cette instruction contrôle la luminosité ou la brillance de la diode.

NORMAL FIXE2 AUTO RÉEL RAD MP PROGRAM:LUMIN3 :Effécran :Disp "LUMIERE ET COULEUR" :2→B :While B>1 :Send("READ BRIGHTNESS ") :Get(B)■

| NORMAL                                            | FIXE2                                  | AUTO    | RÉEL | RAD      | MP   | Ō  |
|---------------------------------------------------|----------------------------------------|---------|------|----------|------|----|
| PROGR                                             | RAM:L                                  | UMI     | ΝЗ   |          |      |    |
| :2→B<br>:Whi]<br>:Send<br>:Get(<br>:2.55<br>:Send | .e B)<br>I("RE<br>B)<br>5*B→(<br>I("SE | AD<br>C | BRIG | GHT<br>R | NESS | ") |
| :End                                              |                                        |         |      |          |      |    |

TI-83 PREMIUM CE AVEC LE HUB TI-INNOVATOR™

- 7. Finalement compléter la commande SET COLOR en utilisant l'instruction eval(C) trois fois (une fois pour chaque canal de couleur). Lorsque les trois canaux ont la même valeur, alors la diode est de "couleur" blanche et sa luminosité dépend de cette valeur.
- Connecter le Hub TI-Innovator™, et faire fonctionner le programme. Changer la luminosité en pointant le capteur vers divers objets. Observer l'intensité lumineuse de la diode DEL.

Vous pourriez ajouter une instruction **Output(** afin de pouvoir lire les valeurs de **B** et **C**.

**Conseil à l'enseignant :** Lorsque la diode de couleur n'est plus active, celle-ci prend la couleur VERT, cela indique que le Hub est prêt à recevoir des commandes.

**Mais attention !** L'effet produit n'est pas correct ! Quel devrait être la couleur ou la teinte la plus brillante prise par la diode au plus sombre de la pièce ? Comment inverser cet effet ?

Un autre défi : Que diriez-vous de changer le programme de sorte que les différentes valeurs de luminosité produisent des couleurs différentes?

**Conseil à l'enseignant :** Utiliser 2.55\*(100-B)→C pour inverser l'effet.

### **UNITE 3: COMPETENCE 3**

NOTES DU PROFESSEUR NORMAL FIXE2 AUTO RÉEL RAD MP

PROGRAM:LUMIN3

:2→B :While B>1 :Send("READ BRIGHTNESS ") :Get(B) :2.55\*B→C :Send("SET COLOR eval(C) e val(C) eval(C)") :End∎

### TI-83 PREMIUM CE AVEC LE HUB TI-INNOVATOR™

### Unité 3: Luminosité, IF, et WHILE

Dans cette application, vous allez écrire un programme pour contrôler le son provenant du haut-parleur en fonction de l'évolution de la luminosité détectée par un capteur de lumière et de votre propre mouvement de main d'où, Musique à la main!

### **Objectifs**:

• Ecrire un programme qui convertit la luminosité en son

**UNITE 3: APPLICATION** 

Application: Musique à la main

**NOTES DU PROFESSEUR** 

 Revoir les notes de musique, leur fréquence ainsi que la progression de celles-ci selon la racine douzième de 2.

Ecrire un programme qui lit la LUMINOSITE reçue par un capteur de lumière et joue un son différent en fonction de la luminosité. Il y a deux options possibles pour le son:

- Jouer une fréquence contenue dans une portion du spectre audible (peut-être 100Hz 1000Hz)
- Jouer une note de musique (un des sons harmonieux spécifiques trouvé sur un piano ou un autre instrument de musique)

La première option consisterait à jouer simplement un bruit et la seconde à réellement faire de la musique, mais cela fait appel à des théories mathématiques plus complexes

Ce programme rend la TI-Innovator ™ Hub se comporte comme un « theremin ».

### Commençons

- 1. Débuter un nouveau programme et le nommer APPLIC3.
- 2. Ajouter les commandes **Effécran** et **Disp** afin d'afficher le titre comme montré sur l'écran de droite.
- 3. Ajouter une boucle While.
  - Dans la boucle, nous **Lisons (Read)** la luminosité (**BRIGTHNESS**) issue du capteur et obtenons sa valeur **Get** dans une variable.
- 4. Ajouter la commande pour jouer le son.
  - Noter que nous utiliserons la variable **B** pour lire la LUMINOSITE et la variable **F** pour jouer le SON.

Votre travail consiste à compléter le code manquant qui convertit la LUMINOSITE en un *son* audible ou une *note de musique*.

Pour le son, utiliser une fréquence comprise dans l'intervalle 100 à 1000 (ou deux fréquences au choix).

Pour les notes de musique, essayer avec le LA (A1) (55Hz) et en remontant la gamme de 50 notes. (Vous devriez vous référer à l'activité de l'Unité 2, Compétence 3 –prgmSON2—qui joue les 12 notes sur une octave.

Pour les notes de musique, vous devrez convertir votre valeur en un nombre entier de sorte qu'une note «nombre» soit correctement représentée.

Vous pouvez utiliser la fonction ent() ou la fonction arrondir(,0).

ent(X) $\rightarrow$ X donne le plus grand nombre entier inférieur à X. arrondir(X,0) $\rightarrow$ X arrondi X à l'entier le plus proche.

Ce document est mis à disposition sous licence Creative Commons

http://creativecommons.org/licenses/by-nc-sa/2.0/fr/

#### PROGRAM:APPLIC3 :2>B :While B>1 :Send("READ BRIGHTNESS ") :Get(B) : :Send("SET SOUND eval(F)") :Wait 0.2 :End

NORMAL FIXEY AUTO RÉEL RAD MP

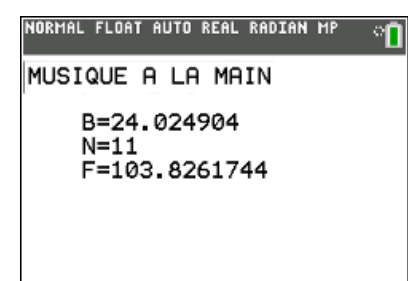

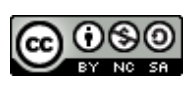

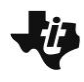

TI-83 PREMIUM CE AVEC LE HUB TI-INNOVATOR™

#### Conseil à l'enseignant :

Pour jouer juste un son, les étudiants doivent convertir B depuis (0,100) en F dans (100,1000).

B F 0 100 100 1000

Calculer la pente de la droite passant par ces deux points, puis écrire l'équation de F en fonction de B.

M = (1000-100)/(100-0) = 9 soit

5011

F = 9\*B+100

Pour jouer les notes de musique F\*2^(1/12) donne la propriété des intervalles de notes. Si on donne A1=55Hz et que nous voulions 50 notes, la première d'entre elles est #0 et la dernière est #49 (les programmeurs commencent toujours à compter à partir de 0). Aussi souvenez-vous que le nombre de notes doit être entier, ainsi nous devons utiliser ent() ou arrondir(). Nous utilisons deux lignes de commandes afin de rendre cette partie compréhensible.

N=ent(49B/100) --nombre de notes F=55\*2^(N/12) --fréquence de la note

Ce document est mis à disposition sous licence Creative Commons

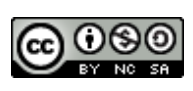